| คณะวิศวกรรมศาสตร์<br>มหาวิทยาลัยเทคโนโลยีราชมงคลศรีวิชัย |            |  |  |
|----------------------------------------------------------|------------|--|--|
| ເລາເຮັບ                                                  | 5243       |  |  |
| วันที่                                                   | 17-09-2567 |  |  |
| เวลา                                                     | 08.19 น.   |  |  |

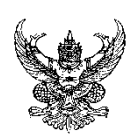

# บันทึกข้อความ

ส่วนราชการ สำนักวิทยบริการและเทคโนโลยีสารสนเทศ มหาวิทยาลัยเทคโนโลยีราชมงคลศรีวิชัย

|        | โทร. ๐๗-๔๓๑๗-๑๔๖ เบอ  | ร์ภายใน ๑๑๖๐, ๓๐๑     | no                         |
|--------|-----------------------|-----------------------|----------------------------|
| ที่ อว | റാട്.േ.എ <b>ന്വ</b> ി | วันที่ ๑๖             | กันยายน ๒๕๖๗               |
| เรื่อง |                       | นโลยีดิจิทัลสำหรับนัก | ศึกษา ประจำปีการศึกษา ๒๕๖๗ |

เรียน คณบดี/ผู้อำนวยการ

ตามที่ สำนักวิทยบริการและเทคโนโลยีสารสนเทศ มีภารกิจการพัฒนาสมรรถนะผู้สอน ด้านเทคโนโลยีดิจิทัลและการพัฒนาผู้เรียนใหม่ให้มีทักษะแห่งอนาคต โดยได้รับมอบหมายให้ดำเนินการ ด้านทักษะเทคโนโลยีดิจิทัล ซึ่งเป็นเกณฑ์การสำเร็จการศึกษาของนักศึกษา ประจำปีการศึกษา ๒๕๖๗ นั้น

ในการนี้ สำนักวิทยบริการและเทคโนโลยีสารสนเทศ จึงขอแจ้งขั้นตอนการดำเนินงานทักษะ เทคโนโลยีดิจิทัลสำหรับนักศึกษา โดยนักศึกษาสามารถเข้าอบรมตามหลักสูตรที่กำหนดได้ตั้งแต่บัดนี้ และสามารถ ดำเนินการอัปโหลดใบรับรองสมรรถนะทักษะเทคโนโลยีดิจิทัล รายละเอียดดังคิวอาร์โค้ดที่แนบมาพร้อมนี้ หรือสามารถ ดูได้ที่ลิงก์ <u>https://url.rmutsv.ac.th/aq6ny</u> หากมีข้อสงสัยประการใดสามารถติดต่อสอบถามเพิ่มเติมได้ที่ นางสาว จันทิมา จันจำปา ตำแหน่งเจ้าหน้าที่บริหารงานทั่วไป หมายเลขโทรศัพท์ ๐๗-๔๓๑๗-๑๔๖

จึงเรียนมาเพื่อโปรดทราบ

Month

เรียน คณบดี -เพื่อโปรดพิจารณา สวส. แจ้งขั้นตอนการดำเนินงานทักษะเทคโนโลยีดิจิทัลสำหรับ นักศึกษา ประจำปีการศึกษา 2567 -เห็นควรมอบงานวิชาการดำเนินการประชาสัมพันธ์แจ้งนักศึกษา

(ผู้ช่วยศาสตราจารย์สิทธิโชค อุ่นแก้ว) ผู้อำนวยการสำนักวิทยบริการและเทคโนโลยีสารสนเทศ

18/9/2567 18 ก.ย. 67 Smo V

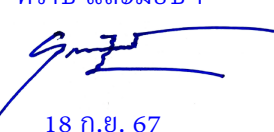

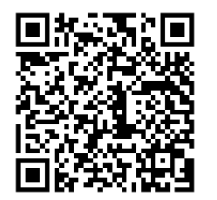

คิวอาร์โค้ดคู่มือทักษะเทคโนโลยีดิจิทัลสำหรับนักศึกษา

ทราบ และมอบๆ

## สำเนาเรียน

- ด. คณบดีคณะบริหารธุรกิจ
- ๒. คณบดีคณะวิศวกรรมศาสตร์
- ๓. คณบดีคณะศิลปศาสตร์
- ๔. คณบดีคณะครุศาสตร์อุตสาหกรรมและเทคโนโลยี
- eณบดีคณะสถาปัตยกรรมศาสตร์
- คณบดีคณะวิทยาศาสตร์และเทคโนโลยีการประมง
- ๗. คณบดีคณะวิศวกรรมศาสตร์และเทคโนโลยี
- คณบดีคณะวิทยาศาสตร์และเทคโนโลยี
- ๙. คณบดีคณะอุตสาหกรรมเกษตร
- ๑๐. คณบดีคณะสัตวแพทยศาสตร์
- ๑๑. คณบดีคณะเกษตรศาสตร์
- ๑๒. คณบดีคณะเทคโนโลยีการจัดการ
- ๑๓. ผู้อำนวยการวิทยาลัยรัตภูมิ
- ๑๔. ผู้อำนวยการวิทยาลัยการโรงแรมและการท่องเที่ยว
- ๑๕. ผู้อำนวยการวิทยาลัยเทคโนโลยีอุตสาหกรรมและการจัดการ

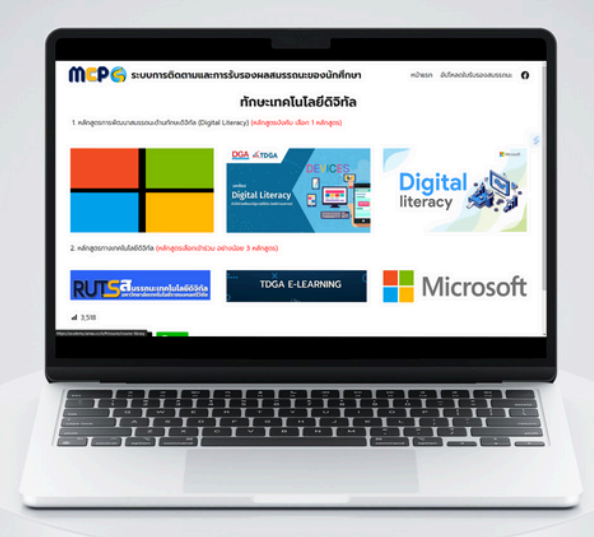

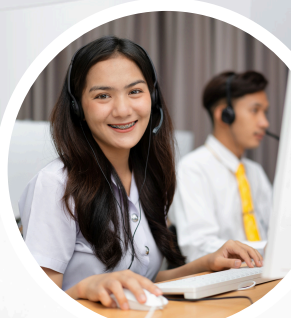

# 

## ้คู่มือการพัฒนา ทักษะเทคโนโลยีดิจิทัล สำหรับนักศึกษา

สำนักวิทยบริการและเทคโนโลยีสารสนเทศ มหาวิทยาลัยเทคโนโลยีราชมงคลศรีวิชัย

https://mcps.rmutsv.ac.th/

# สารบัญ

| หัวข้อ                                              | หน้า |
|-----------------------------------------------------|------|
| ขั้นตอนการพัฒนาทักษะเทคโนโลยีดิจิทัล สำหรับนักศึกษา | 3    |
| ขั้นตอนการลงทะเบียนเข้าใช้งาน                       | 5    |
| ขั้นตอนการอัปโหลดใบรับรองสมรรถนะเทคโนโลยีดิจิทัล    | 6    |
| ช่องทางการติดต่อสอบถาม                              | 12   |

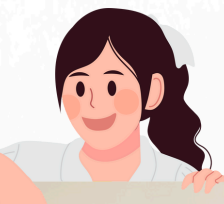

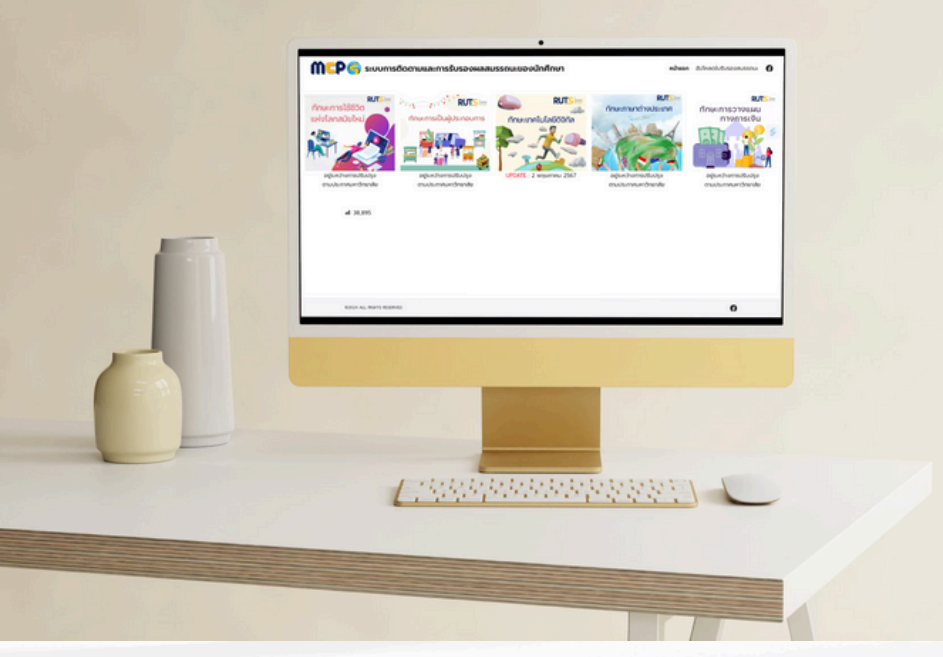

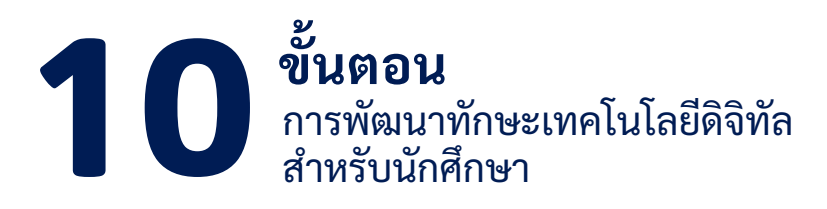

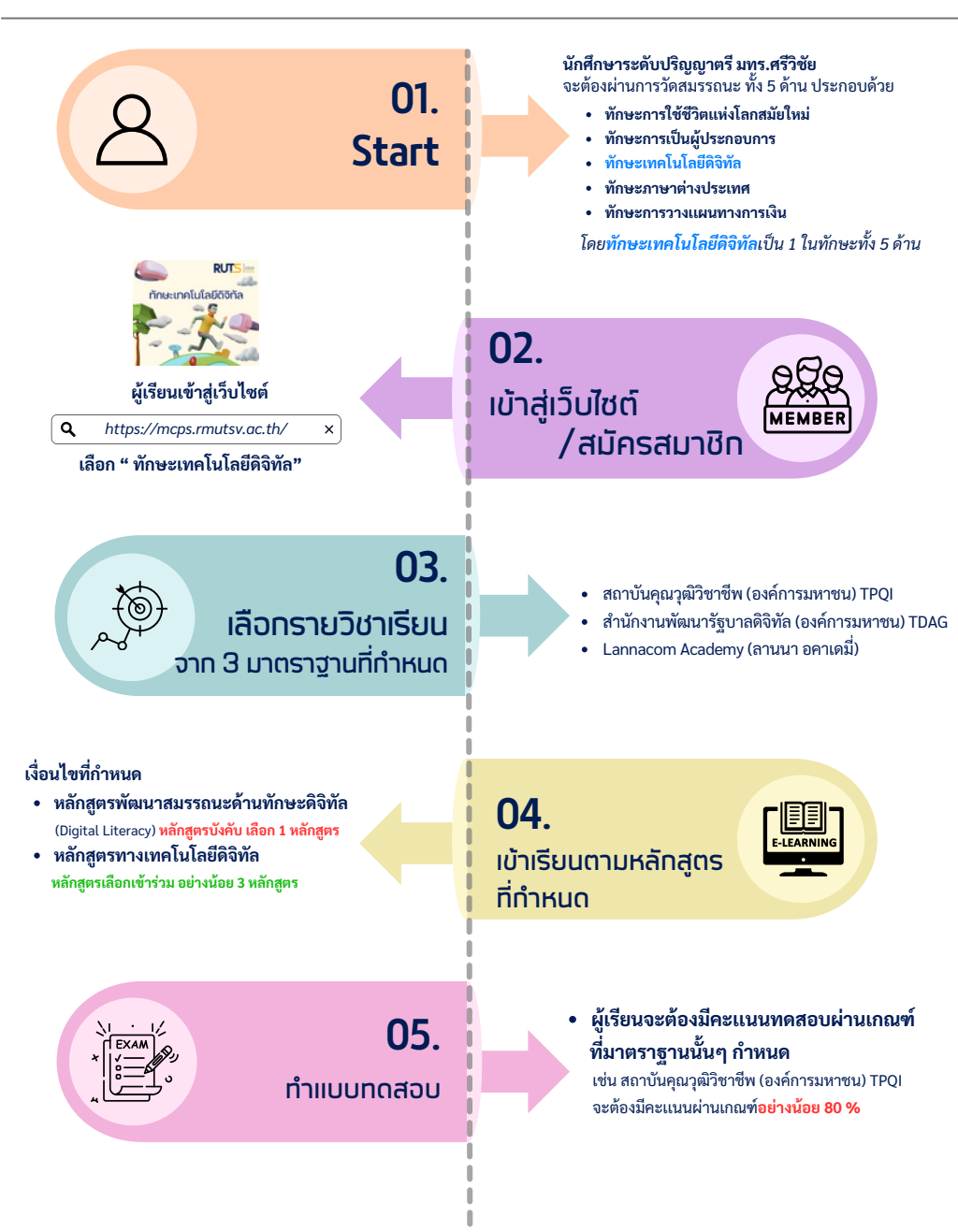

## **10 ขั้นตอน** การพัฒนาทักษะเทคโนโลยีดิจิทัล สำหรับนักศึกษา

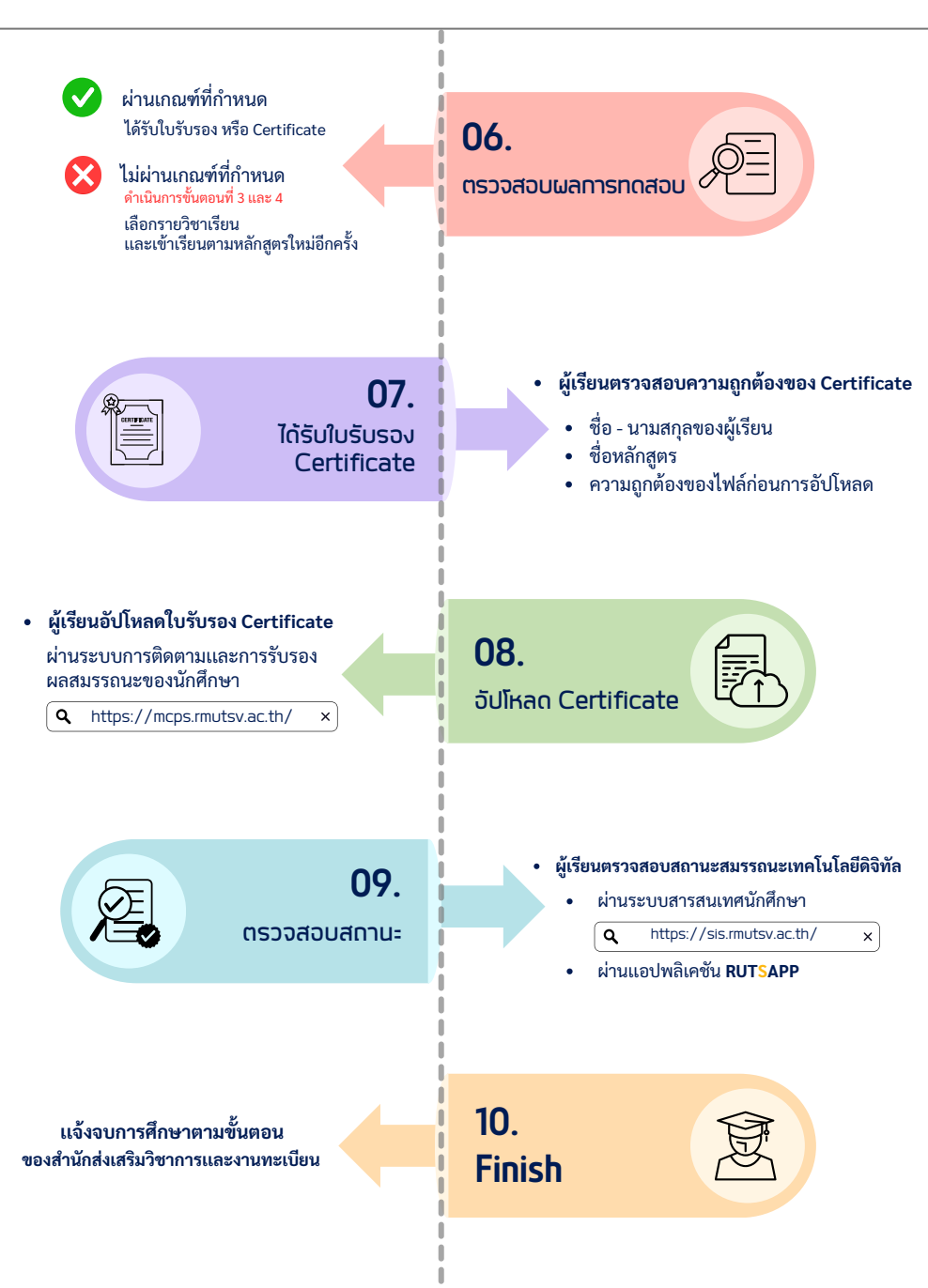

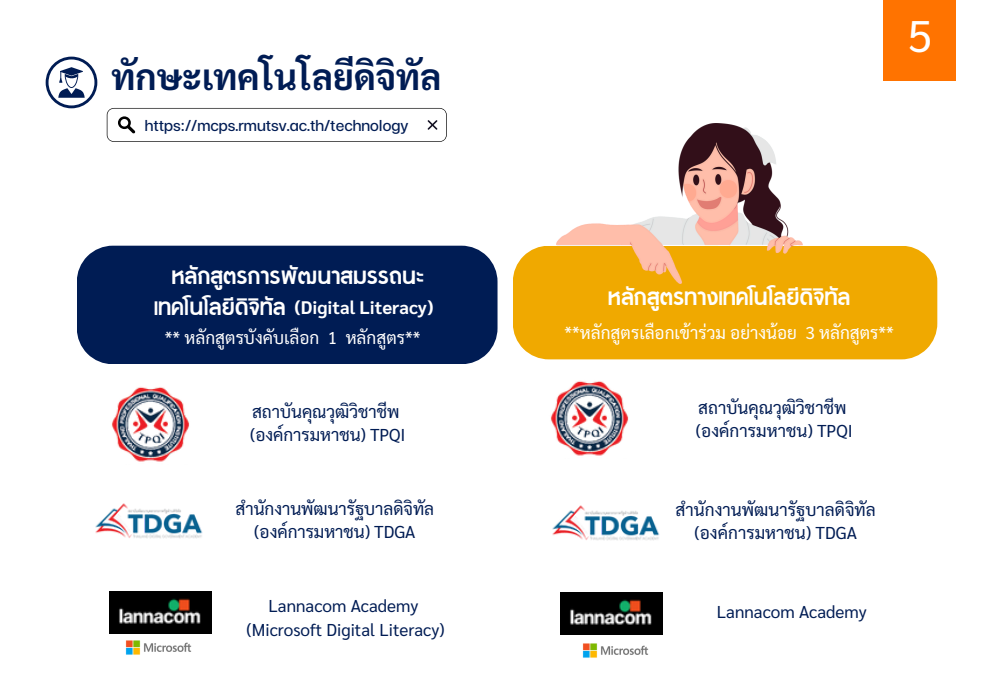

หมายเหตุ : หลักสูตร Digital Literacy พิจารณารับรองผลเฉพาะหลักสูตรบังคับเท่านั้น ไม่สามารถใช้กับหลักสูตรเลือกเข้าร่วมได้

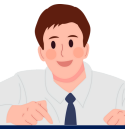

## คู่มือการลงทะเบียนเข้าใช้งาน

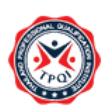

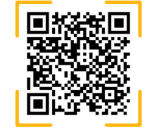

สถาบันคุณวุฒิวิชาชีพ (องค์การมหาชน) TPQI

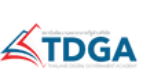

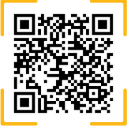

สำนักงานพัฒนารัฐบาลดิจิทัล (องค์การมหาชน) TDGA

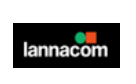

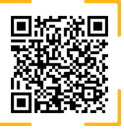

Microsoft

ลานนาคอม อคาเดมี่ Lannacom Academy (มาตราฐานจาก Microsoft)

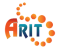

## ขั้นตอนการอัปโหลดใบรับรองสมรรถนะทักษะเทคโนโลยีดิจิทัล

1.เข้าสู่เว็บไซต์ https://mcps.rmutsv.ac.th/ ระบบติดตามและการรับรองผลสมรรถนะ ของนักศึกษา คลิก เมนู "อัปโหลดใบรับรองสมรรถนะ"

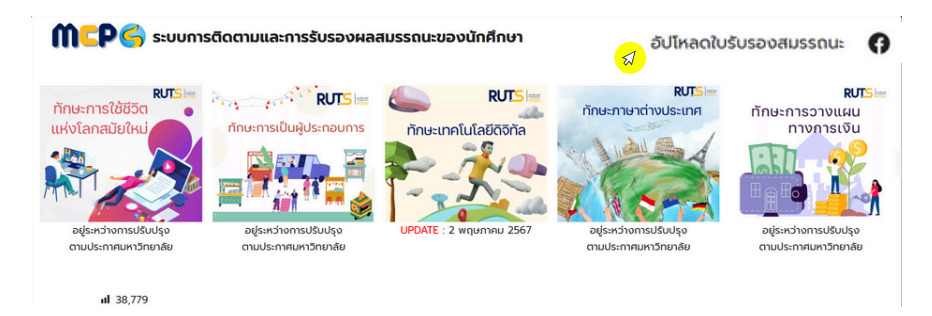

2. เลือกเมนู "นักศึกษา"

| RUŢ                 | 5 มหาวักแกล์ย<br>ศรีวิวิชัย |  |
|---------------------|-----------------------------|--|
| Student<br>Contract | Personnel<br>United         |  |

3. กรอกชื่อผู้ใช้งานและรหัสผ่าน e-Passport คลิก "เข้าสู่ระบบ"

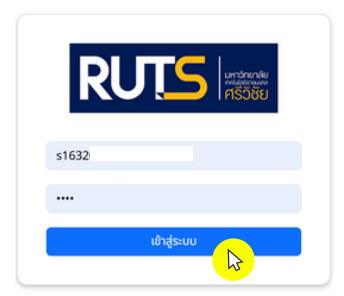

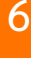

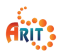

### 4. จะปรากฏหน้าจอแสดงข้อมูลดังภาพ

- ชื่อ นามสกุล
- คณะ/สาขาวิชา
- รหัสนักศึกษา
- อีเมล

|                                               | en bij 🕁 - 🕁 🕼 Freihrigster j |
|-----------------------------------------------|-------------------------------|
|                                               | ≥ natchapon.su@rmutsvmail.com |
| 1632)<br>and Strongeneration<br>autorospanned |                               |

 เลื่อนหน้าจอมายังหัวข้อ การเข้าร่วมสมรรถนะของนักศึกษา คลิกสัญลักษณ์ 1 หัวข้อ "เทคโนโลยีดิจิทัล"

| RUTS                          | Ξ   |
|-------------------------------|-----|
| การเข้าร่วมสมรรถนะของนักศึกษา |     |
| 🗙 การใช้ชีวิตแห่งโลกสมัยใหม่  | • 🗈 |
| 🗙 การเป็นผู้ประกอบการ         | • 🗈 |
| 🗙 เกคโนโลยีติจิกัล            | • 💽 |

6. จะปรากฏหน้าจอการอัปโหลดใบรับรองเทคโนโลยีดิจิทัล

| € Ø @ http://mps/mutwach/ort/#/ | omestudient                                      | 0 0 0 0 0 0 0 0 0 |
|---------------------------------|--------------------------------------------------|-------------------|
| RUTS                            |                                                  |                   |
| การเข้าร่วมสมรรถเ               | เทคโนโลยีดิจิทัล<br>🖌 dendsunnidagesunidaladosta |                   |
| 🗙 การใช้ชีวิตม                  | ▲ nángos                                         |                   |
| 🗙 การเป็นผู้ปร                  | Instance     Coope File     No file chosen       |                   |
| 🗙 เทคโนโลยีดิ:                  | Send Certificate                                 |                   |
| 🗙 ภาษาต่างปร                    |                                                  |                   |

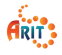

## 7. คลิก เลือกประเภทหลักสูตรเทคโนโลยีดิจิทัลที่ต้องการอัปโหลด

- 1.หลักสูตรการพัฒนาสมรรถนะด้านทักษะดิจิทัล (Digital Literacy) (หลักสูตรบังคับ)
- หลักสูตรทางเทคโนโลยีดิจิทัล (หลักสูตรเลือกเข้าร่วม)

| เทคโนโลยีดิจิทัล                                                                                                    |                                                               |
|----------------------------------------------------------------------------------------------------|---------------------------------------------------------------|
| 🖋 เลือกประเภทหลักสูตรเทคโมโลยีดิจิฑิล                                                                                               |                                                               |
| หลักสูงรการพัฒนาสมรรถแต่งานที่กษะดิรักล์ (Digital Literacy) (หลักสูงรมังหัม)<br>หลักสูงรถางเทกโนโลยีดิรักลี (หลักสูงรเลือกเข้าร่วม) | <ul> <li>หลักสูตรบังคับ</li> <li>หลักสูตรเลือกเข้า</li> </ul> |
| 🖋 หมายเหตุ                                                                                                    |                                                               |
| Creations (set) Choose File No file chosen                                                                                          |                                                               |
| Send Certificate                                                                                                    |                                                               |
| Send Certificate                                                                                                    |                                                               |
| <b>2</b> 00                                                                                                    |                                                               |

8. ระบุชื่อหลักสูตรที่เข้าอบรม

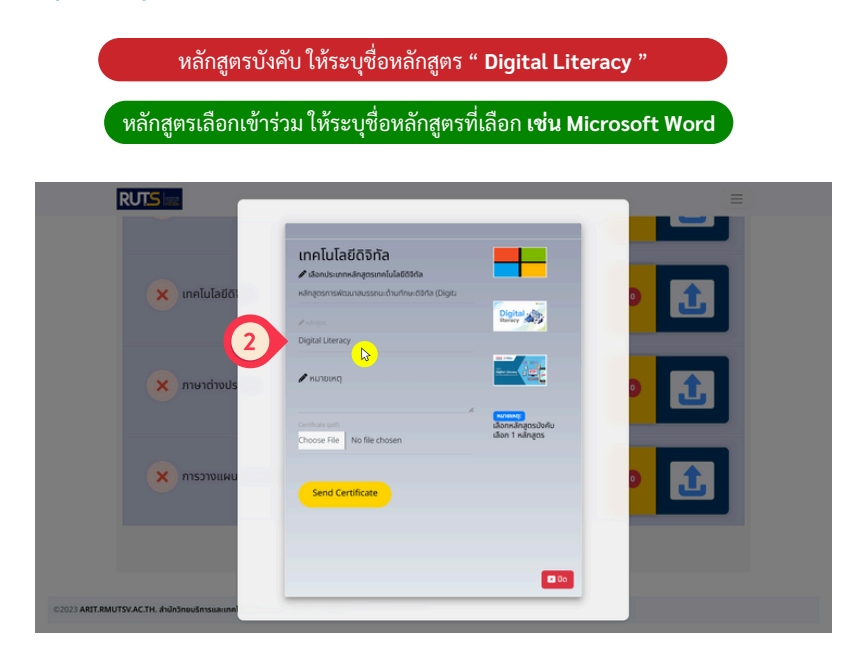

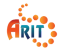

## 9. คลิก "Choose File" เลือกไฟล์ใบรับรองที่ต้องการอัปโหลด

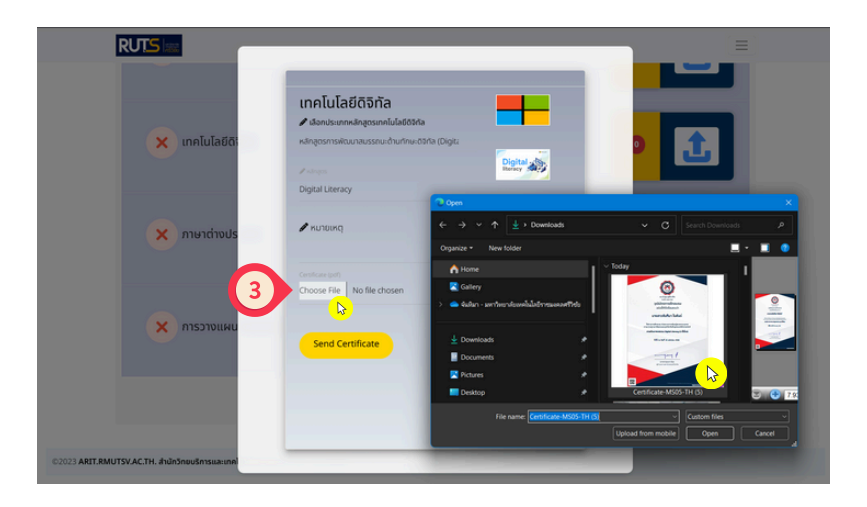

หมายเหตุ : ตรวจสอบความถูกต้องของไฟล์ทุกครั้งก่อนทำการอับโหลด

 หลังจากทำการอัปโหลดไฟล์ใบรับรองจะปรากฏชื่อไฟล์ ดังภาพ และสามารถคลิก View เพื่อตรวจสอบความถูกต้องของใบรับรองอีกครั้ง

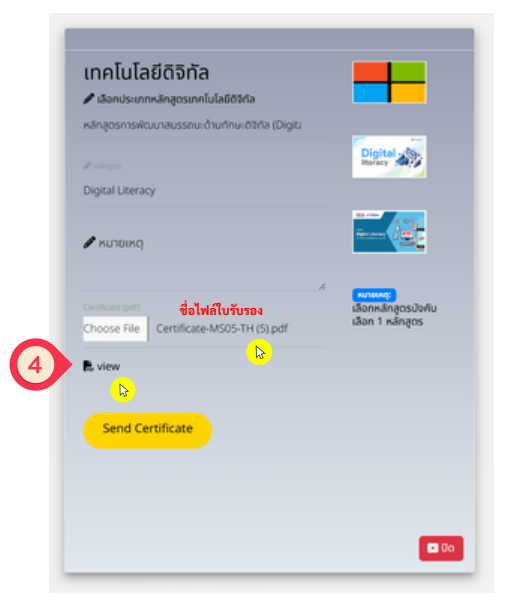

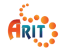

### 11. ตรวจสอบความถูกต้องของใบรับรอง (Certificate)

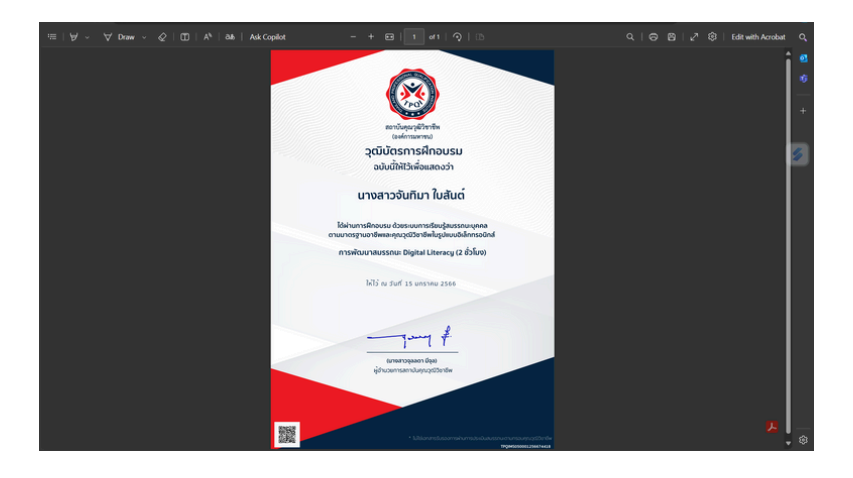

### 12. หากถูกต้องแล้วให้ดำเนินการ

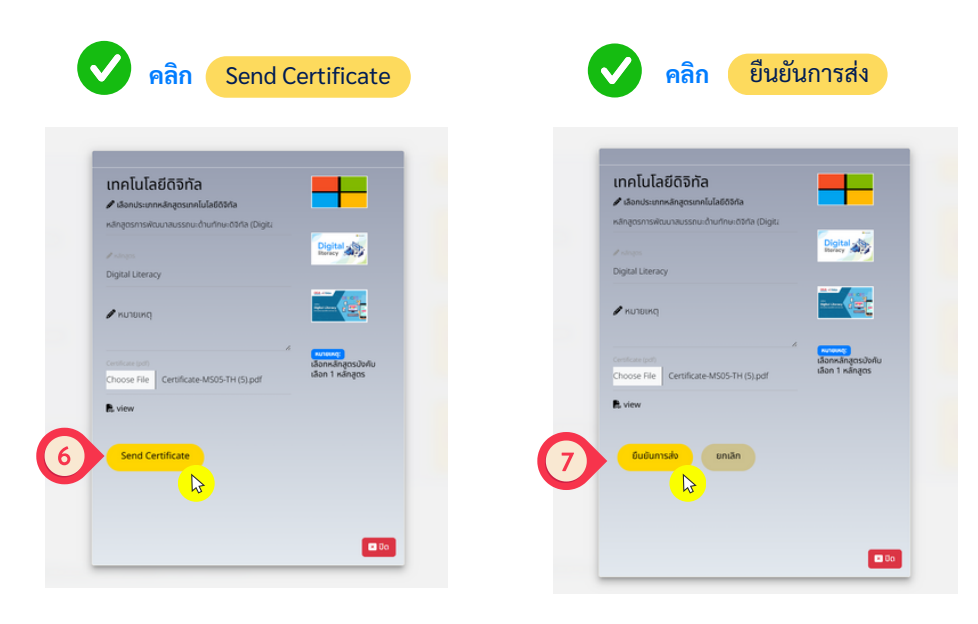

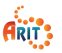

#### 13. หลักจากยืนยันการส่งใบรับรองแล้ว จะปรากฏ Pop Up ข้อความ <mark>คลิก OK</mark>

| " ส่งหลักฐานสำเร็จรอการอนุมัติ " |                                                               |  |  |
|----------------------------------|---------------------------------------------------------------|--|--|
|                                  | Innellulatidāsīna<br>→ Ansammakastata<br>Alegenstellaukastata |  |  |
| × mundivuls                      | $\checkmark$                                                  |  |  |
| х птотоціни                      | ส่งหลักฐานสำเร็จ รอการอนุมัติ!                                |  |  |
|                                  |                                                               |  |  |

14. ตรวจสอบการเข้าร่วมเทคโนโลยีดิจิทัลจะปรากฏตัวเลข จำนวนใบรับรองที่ได้ทำการอัปโหลด คลิกไปยังตัวเลขจำนวนใบรับรองที่ปรากฏ

|                               | ≡                |
|-------------------------------|------------------|
| การเข้าร่วมสมรรถนะของนักศึกษา |                  |
| 🗙 การใช้ชีวิตแห่งโลกสมัยใหม่  | • 🔝              |
| 🗙 การเป็นผู้ประกอบการ         | • 🔝              |
| 🗙 เทคโนโลยีดิจิทัล            | <mark>९</mark> 主 |

### 15. จะปรากฏหน้าต่างใบรับรองสมรรถนะด้านเทคโนโลยีดิจิทัลทั้งหมดที่ได้ทำการอัปโหลดไว้

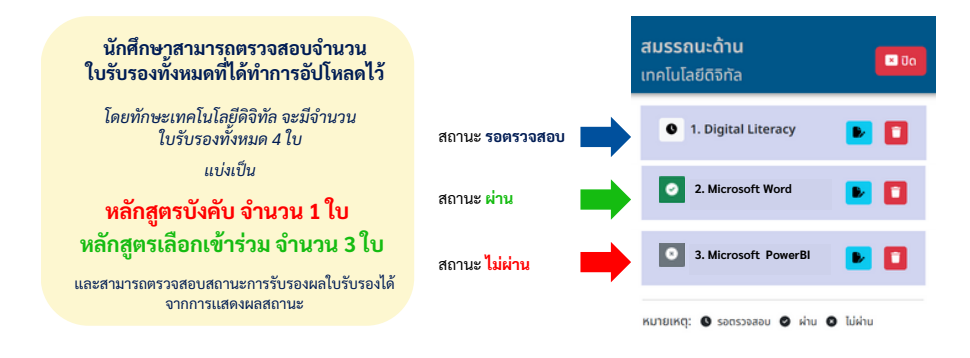

#### สำนักวิทยบริการและเทคโนโลยีสารสนเทศ มหาวิทยาลัยเทคโนโลยีราชมงคลศรีวิชัย

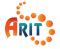

•••

# หากพบปัญหาการใช้งาน... ช่องทางการติดต่อ...

สำนักวิทยบริการและเทคโนโลยีสารสนเทศ มทร.ศรีวิชัย

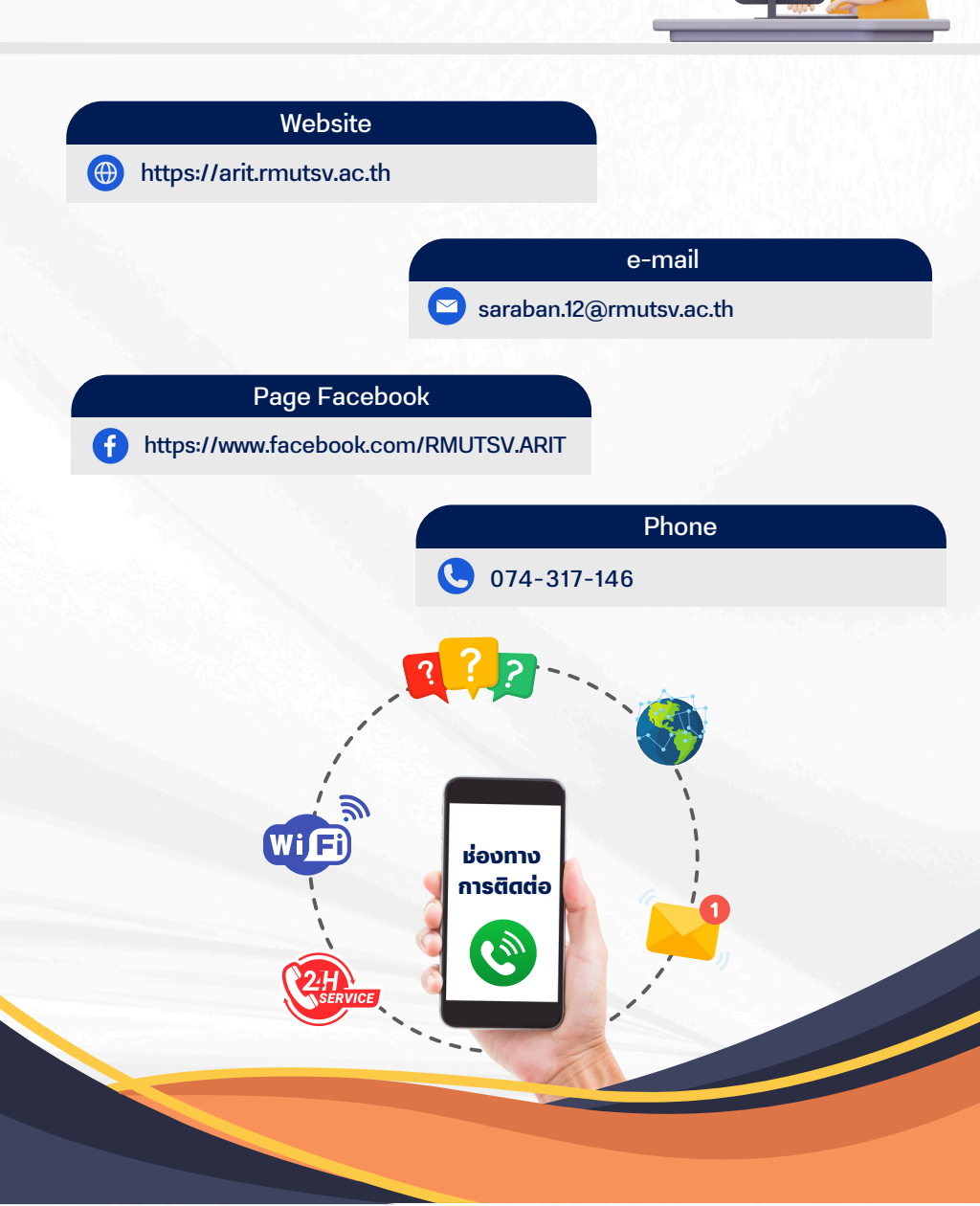